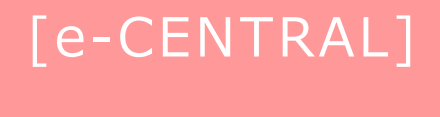

施設ご利用方法

#### ご用意いただくもの

ご利用する施設のQRコード

#### ご利用前にご確認ください!

- ① ご利用施設のQRコードですか?
- ② 有効期限は過ぎていませんか?

(QRコードの有効期間は、発行日より14日間です。)

③ 使用済みQRコードではありませんか? など

<ご利用に関する お問い合わせ>

https://www.central.co.jp/contact/enquete/enquete.php?en=2305

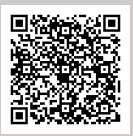

# 施設ご利用方法

- (1)施設ご利用の流れ 入館~退館WEBサイトQRコード/専用アプリQRコード 共通・・・・P2

(4) QRコードを使えないケース (読取エラー):考えられる原因と対処法・・・ P5

- (6)施設利用Q&A·····P6~8

施設ご利用の流れ

(1) WEBサイトQRコード/専用アプリQRコード 共通

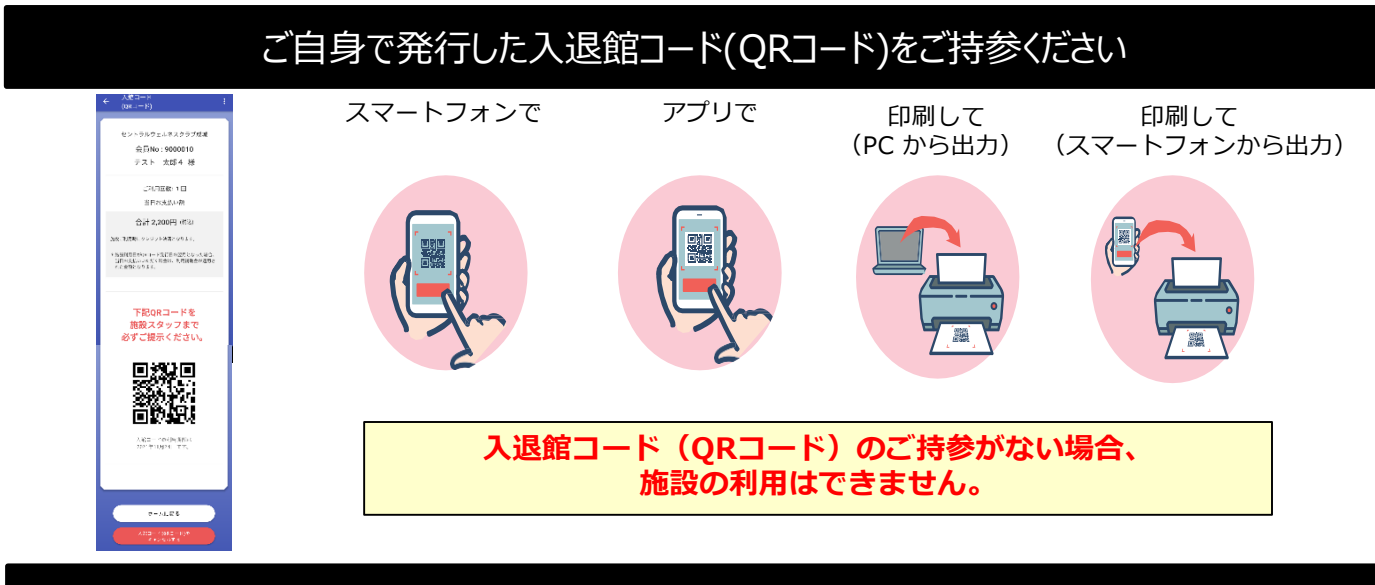

#### ご利用施設で施設スタッフに入退館コード(QRコード)をご提示ください(入館登録)

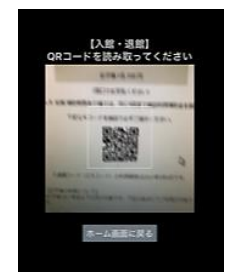

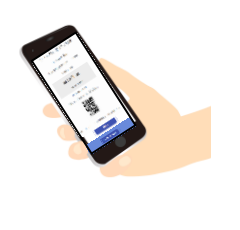

施設設置の専用端末で 読み取りいたします。

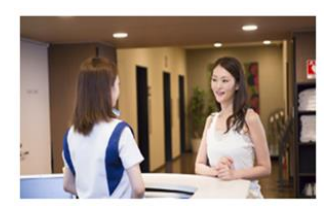

お支払料金や利用資格の確認等を行いますので、必ず施設スタッフまでお声掛け願います。

施設レセプションでQRコード画面に表示される "当日お支払金額" をお支払いください

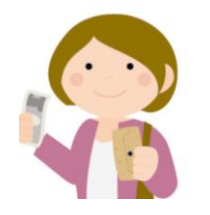

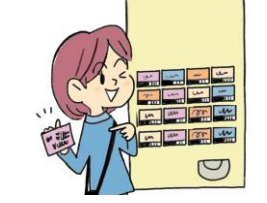

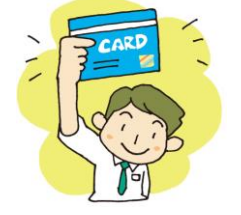

利用料金・・・・・・・施設利用料 当日お支払い額・・・・・ご本人様負担額

入館~退館

※1 補助金は月ごとに回数が定められているため、 QRコード発行のタイミングで、金額が異なる場 合があります。

※ お支払金額は、所属法人とのご契約内容等により、 お持ちの入退館コード(QRコード)表示金額と異なる場合があります。※1

→ 読取端末に表示された金額が
 。※1
 お支払額となります。

※ お支払方法(現金支払、券売機、クレジットカード支払等)は、利用施設により異なります。

「WEBサイト発行QRコード」と「専用アプリQRコード」ではお支払い方法が異なります。 (P3~4参照ください)

ご利用終了後、退館時にトップ画面の「退館する」をタップください(セルフ退館登録)

退館時は、スタッフへのQRコードのご提示は必要ございません。

#### (2)専用アプリ

# e-CENTRAL 専用アプリでQRコードを発行の方 事前登録したクレジットカードでお支払い

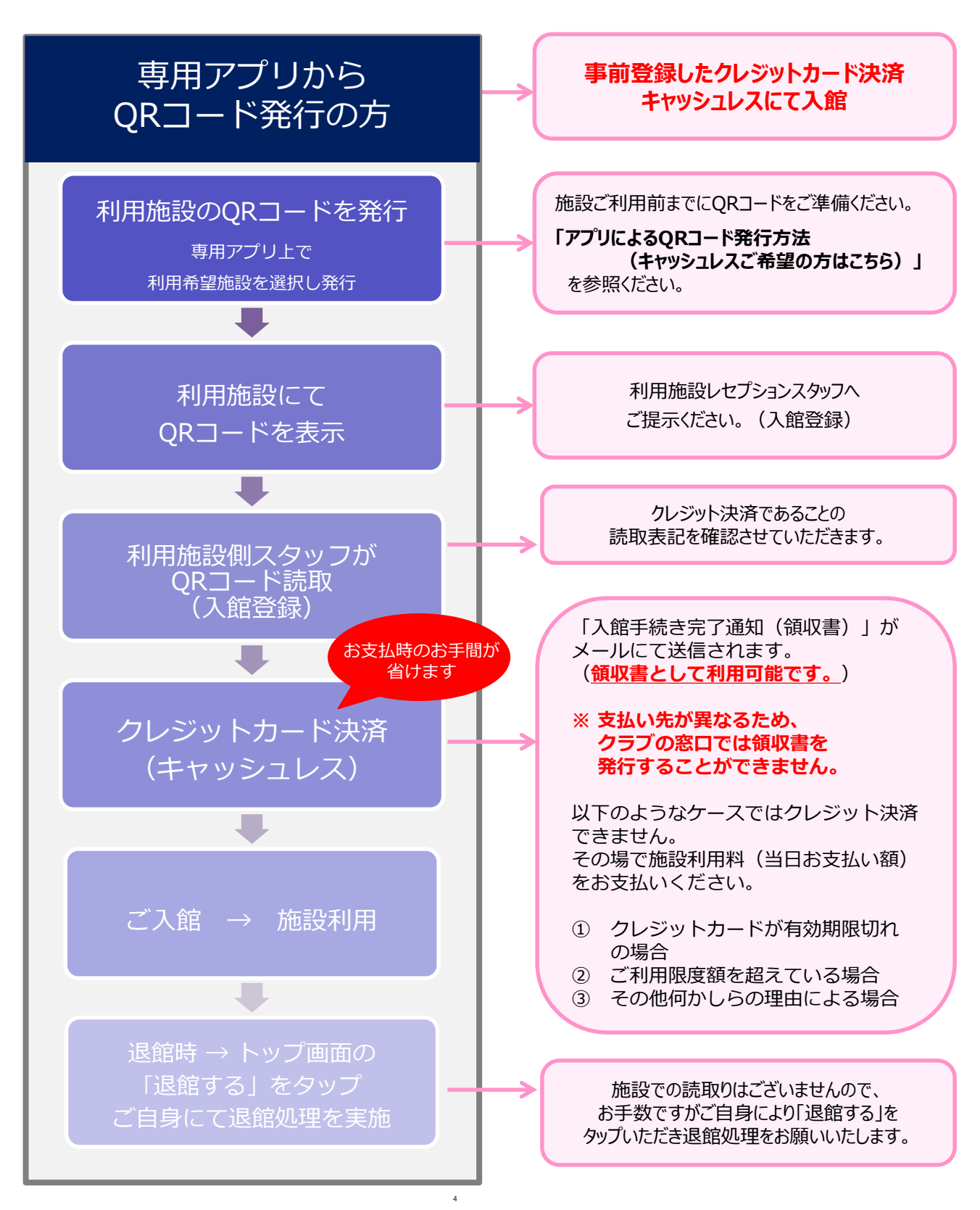

QRコード発行 タイプ別

#### (3) WEBサイト

# e-CENTRAL WEBサイトでQRコードを発行の方 施設利用時にお支払い

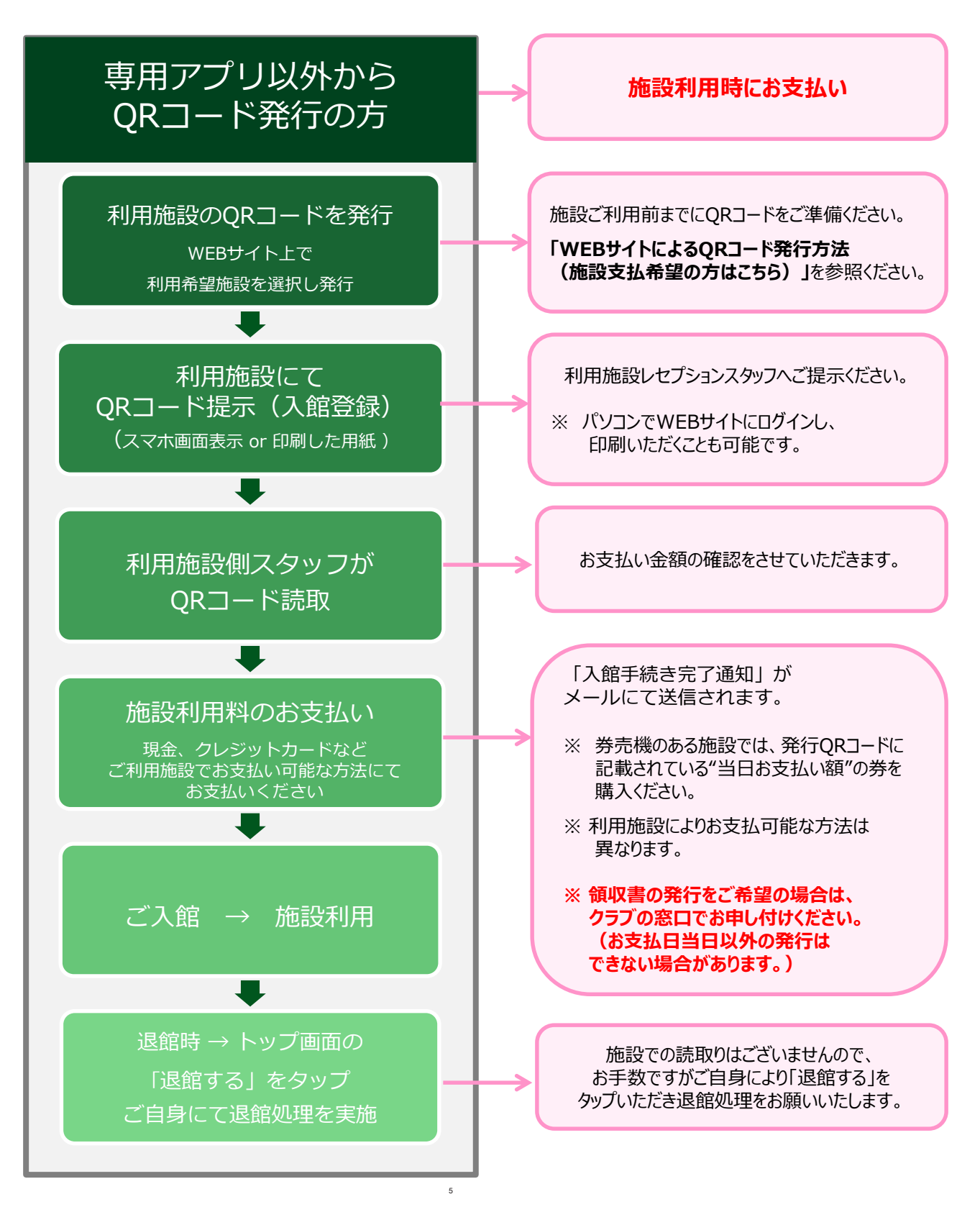

#### QRコードを使えないケース

#### (4)考えられる原因と対処方法

読取エラ<sup>.</sup>

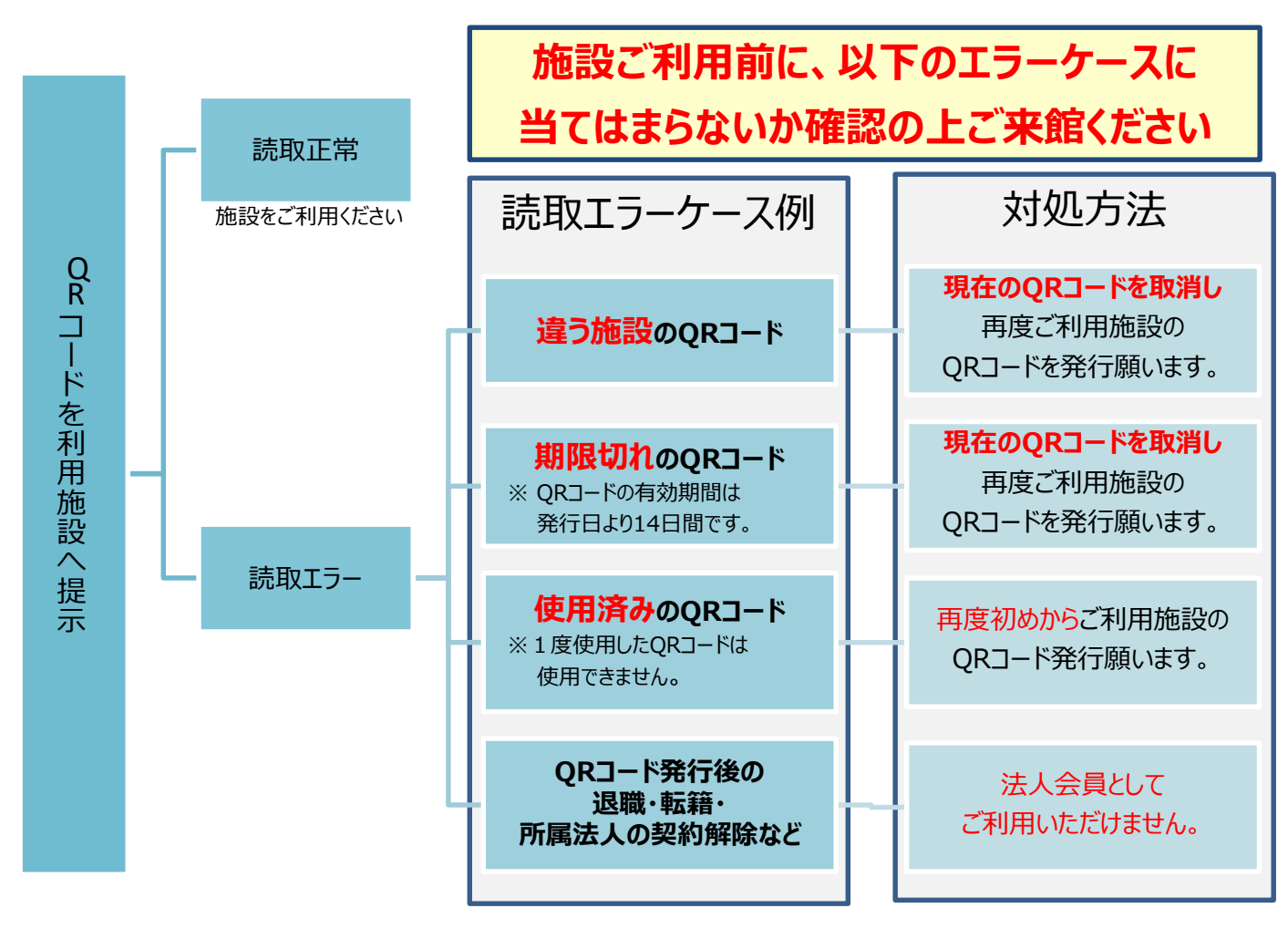

#### 入退館QRコードの取消はこちらから

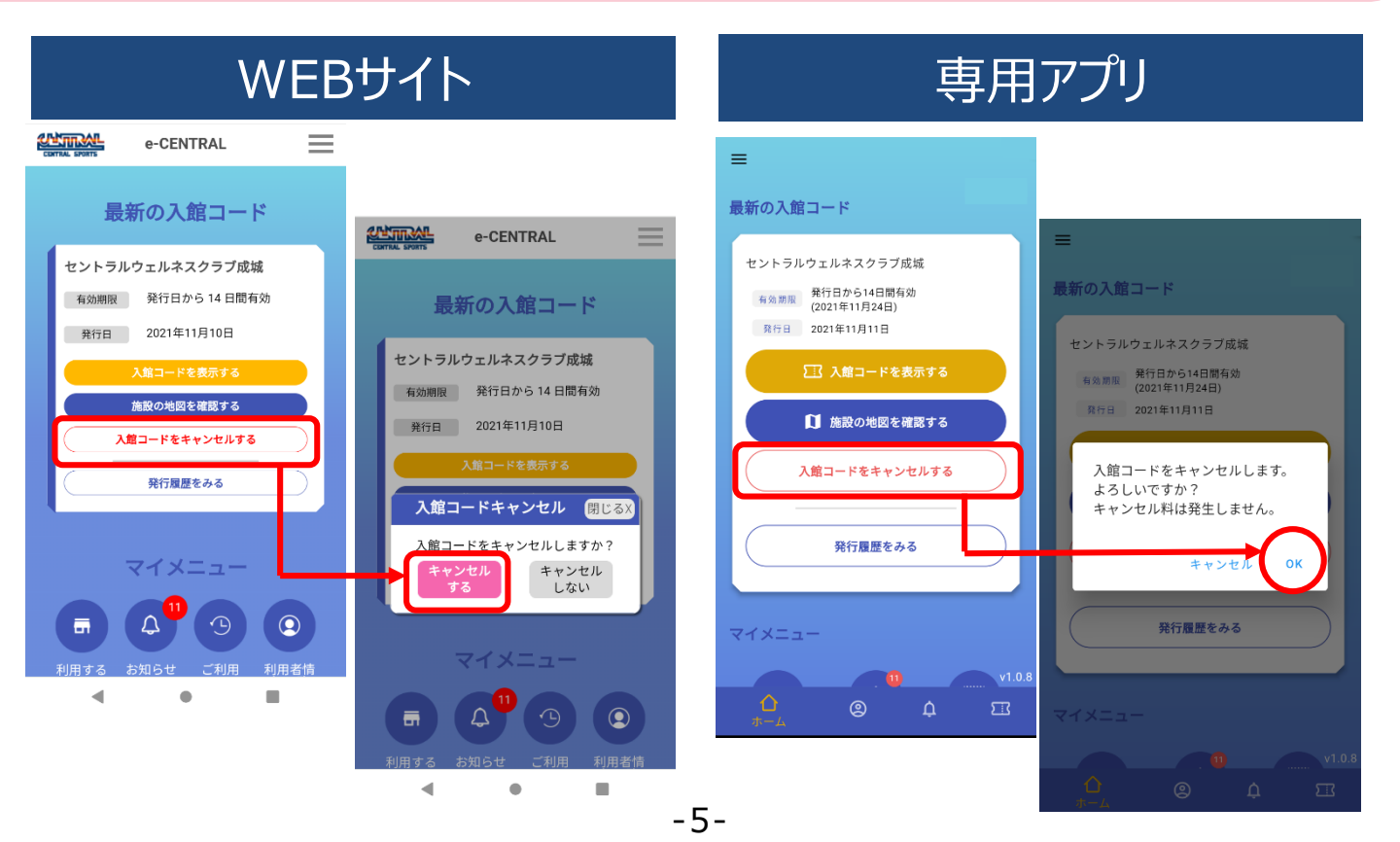

| 1 | [e-CENTRAL]にログインすると"審査中です"と表示され、<br>QRコードが発行できません。                                                                                                    |
|---|----------------------------------------------------------------------------------------------------|
|   | アップロードして頂いた"利用資格証明書"にて法人会員としての利用資格を確認させて<br>いただいております。確認ができるまで、しばらくお待ち願います。                                                                                                    |
|   | ※ 承認作業には、5 営業日ほどお時間をいただいております。<br>※ ご登録のメールアドレスは、以降も利用に関するご案内を差し上げる場合がございます。<br>@central.co.jpからのメールが届くよう、ドメイン設定をお願いいたします。                                                                                                    |
| 2 | スマートフォンの電池切れや故障の際はどうすればよいですか。                                                                                                    |
|   | QRコードを確認できないため、ご利用いただくことができません。<br>ただし、[e-CENTRAL]会員番号(7桁)をお知らせいただければ、お支払額を確認ののち、<br>利用していただくことも可能です。<br>ご利用前に7桁の会員番号をお控えいただきますようお願いいたします。                                                                                                    |
|   | <ul> <li>※ 会員番号は[e-CENTRAL]ログイン後、メニューボタン(三)をタップすることで確認できます。</li> <li>※ [e-CENTRAL]には、ご登録メールアドレスまたは7桁の会員番号と登録時に設定したパスワードでログインできます。</li> <li>※ 窓口でお支払い額の確認をいたします。若干のお時間を頂戴することをご了承願います。</li> </ul>                                                                                                    |
| 3 | プリンターもスマートフォンもありません。<br>Q R コードはどのように持っていけばいいですか ?                                                                                                    |
|   | Q Rコードを携帯電話のカメラ機能やデジタルカメラで撮影していただいても、問題なく<br>ご利用いただけます。                                                                                                    |
|   |                                                                                                    |
| 4 | 家族に利用させたいのですが                                                                                                    |
|   | 所属法人でご家族を利用対象としている場合は、指定の利用資格証明書をお取り寄せいただき、<br>[e-CENTRAL]へご登録願います。                                                                                                    |
|   | <ul> <li>※ お一人様1メールアドレスが必要です。</li> <li>家族共用のメールアドレスをご利用いただくことはできません。</li> <li>※ 法人会員としてご登録いただけるのは中学生からです。</li> <li>※ 小学生以下の方は、同性の法人会員([e-CENTRAL]登録者)と同伴の場合のみ、お1人様330円(税込み)でご利用いただけます。</li> <li>ただし、施設の年齢制限に達しない場合は同伴でもご利用いただくことができません。</li> <li>利用施設の年齢制限を必ずご確認の上、ご利用願います。</li> <li>(スクールやレッスンの参加はできません。また、スタッフによる見守りはありませんので、<br/>大人の方が責任を持ってご一緒いただける人数でご同伴願います。)</li> <li>※ 契約内容によっては、中学生以下のご利用をいただけない場合もございます。</li> <li>事前にご確認ください。</li> </ul> |

# 施設利用Q&A(2)

| 5  | 施設を検索しても、利用したい施設が[e-CENTRAL]に<br>表示されません。                                                                                                    |
|----|----------------------------------------------------------------------------------------------------|
|    | ご契約内容等により、利用対象とならない場合があります。<br>[e-CENTRAL]画面左下"お問い合わせ"よりご連絡願います。                                                                                                    |
|    |                                                                                                    |
| 6  | QRコードの有効期限は14日間とありますが、14日間<br>同じQRコードで施設を利用するのでしょうか。                                                                                                    |
|    | 発行したQRコードは、有効期限内に1回のみご利用いただけます。<br>ご利用後は再度QRコードを発行し、14日以内に利用してください。                                                                                                    |
|    |                                                                                                    |
| 7  | 発行したQRコードが見えないのですが、再発行できますか?                                                                                                    |
|    | 発行したQRコードは、「マイメニュー」(ログイン後トップ画面)に戻ると表示されます。                                                                                                    |
|    |                                                                                                    |
| 8  | QRコードに掲載している支払額と、クラブの窓口で聞いた支払額が<br>違うのですが・・・                                                                                                    |
|    | お支払額は、所属法人の契約内容や利用施設の料金設定により変更する場合があります。                                                                                                    |
|    | 変更前にQRコードを発行した場合、表示金額も変更前のものとなります。<br>ご利用時には、施設窓口でお伝えする金額をお支払い願います。                                                                                                    |
|    |                                                                                                    |
| 9  | 前回と同じ施設を使いたいのですが、再度施設の検索が必要ですか?                                                                                                    |
|    | ホーム画面(トップ画面)の「発行履歴から新しく発行する」 タップすると、以前利用した施設の<br>一覧から新しいQRコードを発行できます。                                                                                                    |
|    |                                                                                                    |
| 10 | 「退館する」(退館登録)をタップし忘れました。<br>退館処理をしていないと、次回のQRコードは発行できませんか?                                                                                                    |
|    | 「退館する」タップによる退館登録をしなくても、入館読取時間より1時間経過すると、次回利用分のQR<br>コードの発行は可能です。<br>1時間以内に発行をご希望の場合は、「退館する」をタップいただければ、次のQRコード発行が可能です。<br>尚、タップのし忘れにより、あとで登録もしくは修正したい場合は、ご利用履歴の該当履歴の、退館時間<br>欄にございます「入力する」 もしくは「変更する」 のボタンより、登録をお願いいたします。 |
|    |                                                                                                    |

# 施設利用Q&A(3)

| 11 | 未使用のQRコードを取り消しするのを忘れて14日間が<br>過ぎてしまいました。再度QRコードの発行はできますか?                                                                                                    |
|----|----------------------------------------------------------------------------------------------------|
|    | 有効期限切れ(14日間経過)のQRコードは、取り消しをしなくても、次回利用分QRコードの発行は<br>可能です。                                                                                                    |
|    |                                                                                                    |
| 12 | [e-CENTRAL]にログインできません。                                                                                                    |
|    | 上段:ご登録メールアドレス または e-CENTRALの7桁の会員番号<br>下段:ご登録パスワード<br>が、お間違いないか再度お試しください。<br>それでもログインできない場合は、ご所属法人の法人契約終了(ご解約)や、ご所属法人からのお申<br>し出により退会処理などさせていただく場合がございますので、所属法人の担当窓口までお問い合わせい<br>ただくか、[e-CENTRAL]画面左下"お問い合わせ"よりお問い合わせ願います。 |
|    |                                                                                                    |
| 13 | 利用料の領収書を発行して欲しいのですが。                                                                                                    |
|    | 領収書の発行元は、お支払い形式により異なります。                                                                                                    |
|    | <ul> <li>登録クレジットカードでお支払いいただいた場合(アプリでQRコードを発行)</li> <li>⇒ 入館登録完了後にメール送信される「入館手続き完了通知(領収書)」</li> <li>をお使いください。</li> <li>※ お支払い先が異なるため、クラブの窓口から領収書を発行することはできません。</li> </ul>                                                   |
|    | 施設でお支払いいただいた場合(WEB版でQRコードを発行)<br>⇒ クラブの窓口より発行いたしますので、お申し付けください。<br>(お支払日当日以外の領収書発行はできない場合があります。)                                                                                                    |

(1)専用アプリをご利用の方はこちら

(2) WEBサイトをご利用の方はこちら

#### セルフ退館処理方法の手順

専用アプリ用

# 専用アプリの画面操作手順

# 施設端末で読取後「退館する」ボタンが表示されますので 退館時にご自身で退館処理をお願いします

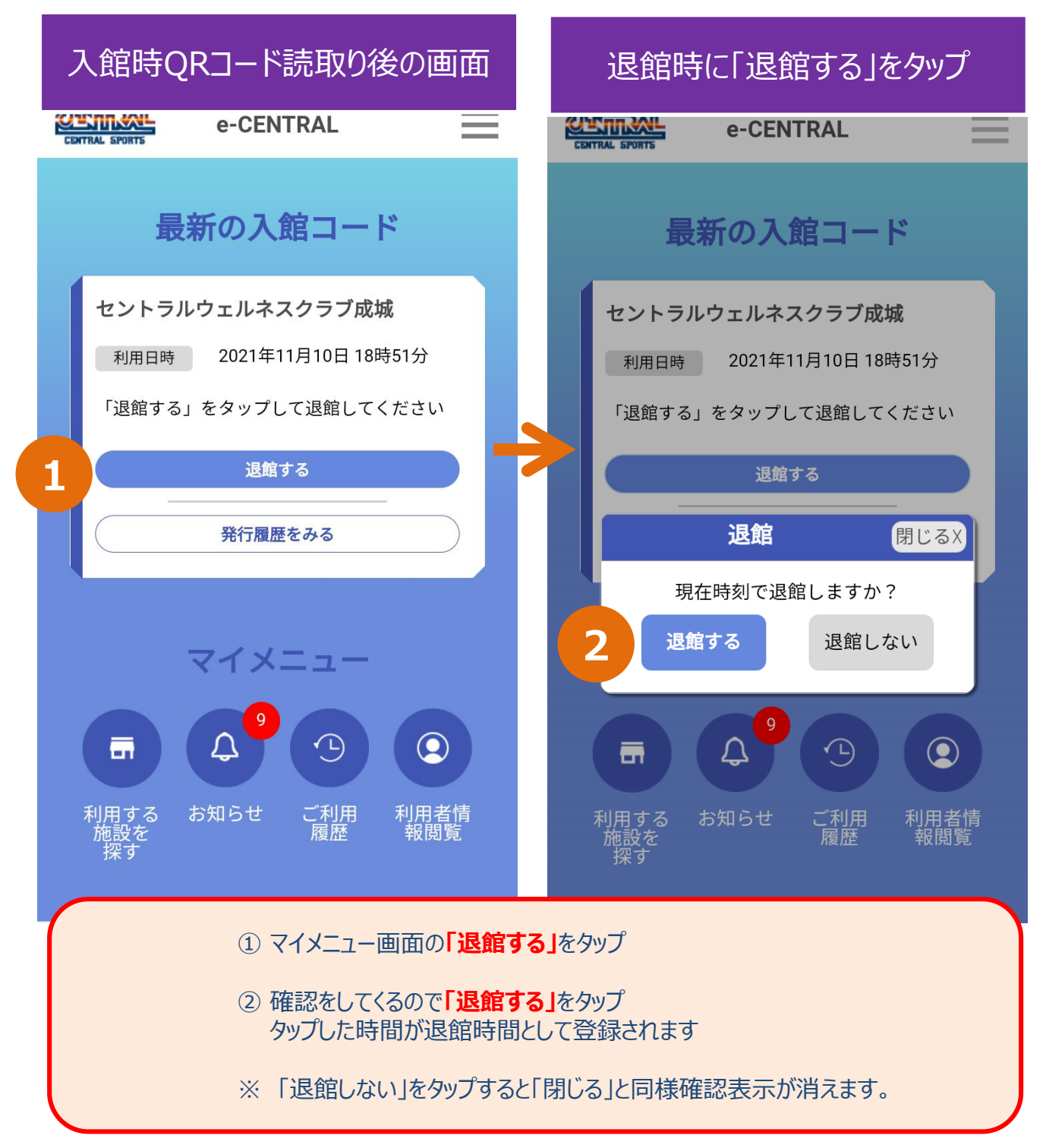

#### 施設退館時に退館処理を忘れた場合の入力方法

専用アプリ用

### 施設退館時に退館処理を忘れた場合の入力方法

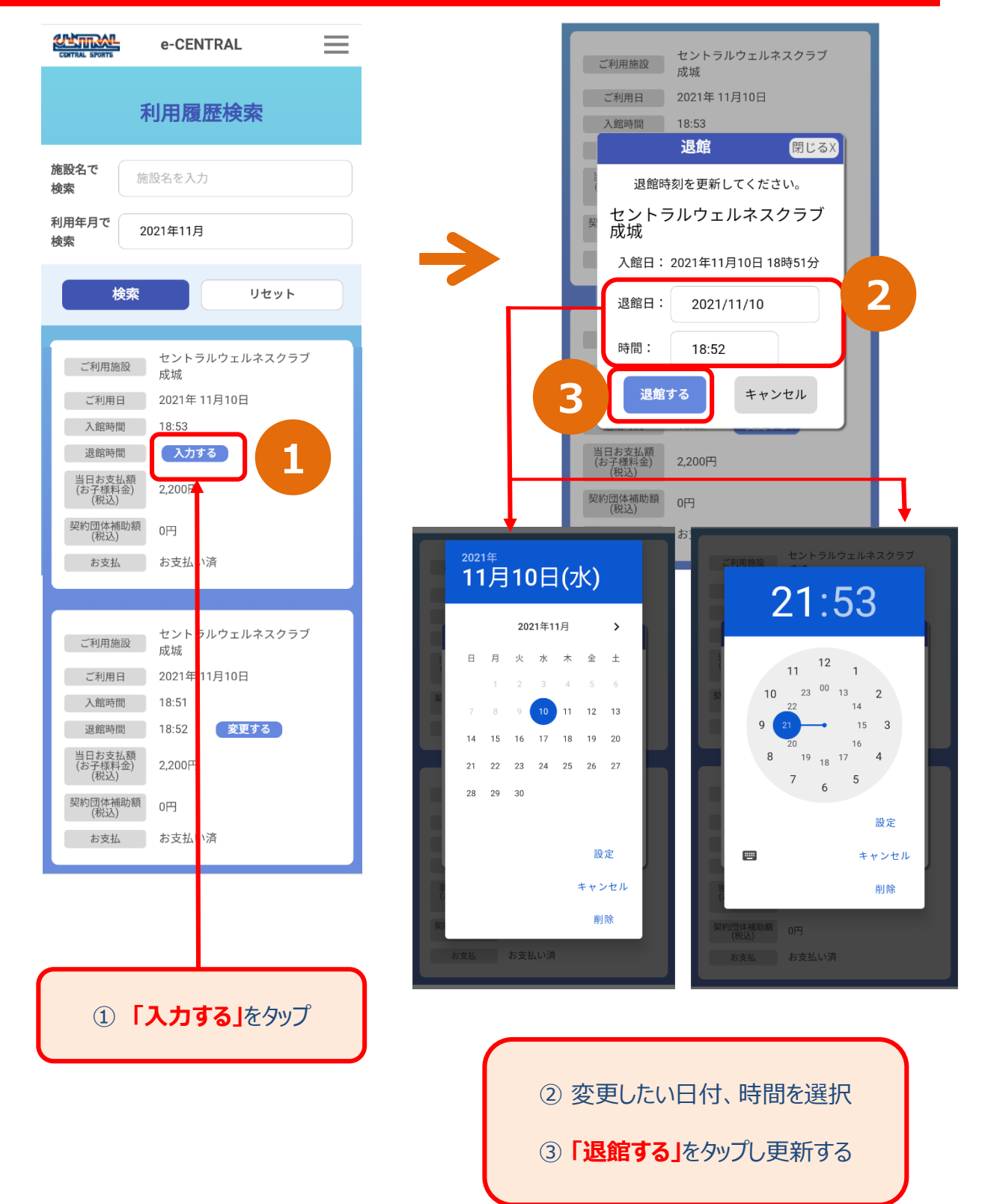

#### 退館処理完了後、退館時間を修正・変更したい場合

専用アプリ用

# 退館処理完了後、退館時間を修正・変更したい場合

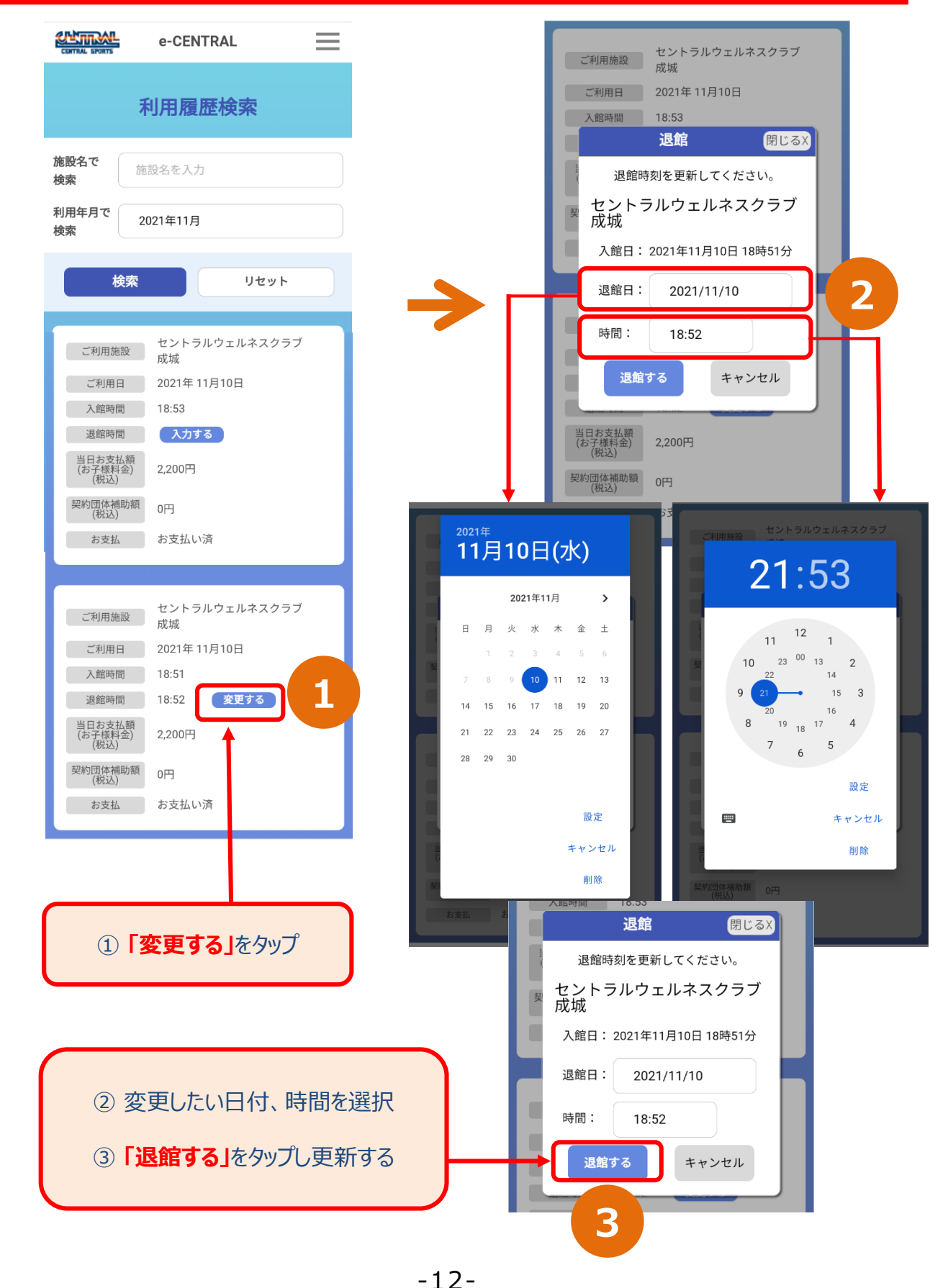

#### セルフ退館処理方法の手順

WEBサイト用

# WEBサイト の画面操作手順

# 施設端末で読取後「退館する」ボタンが表示されますので 退館時にご自身で退館処理をお願いします

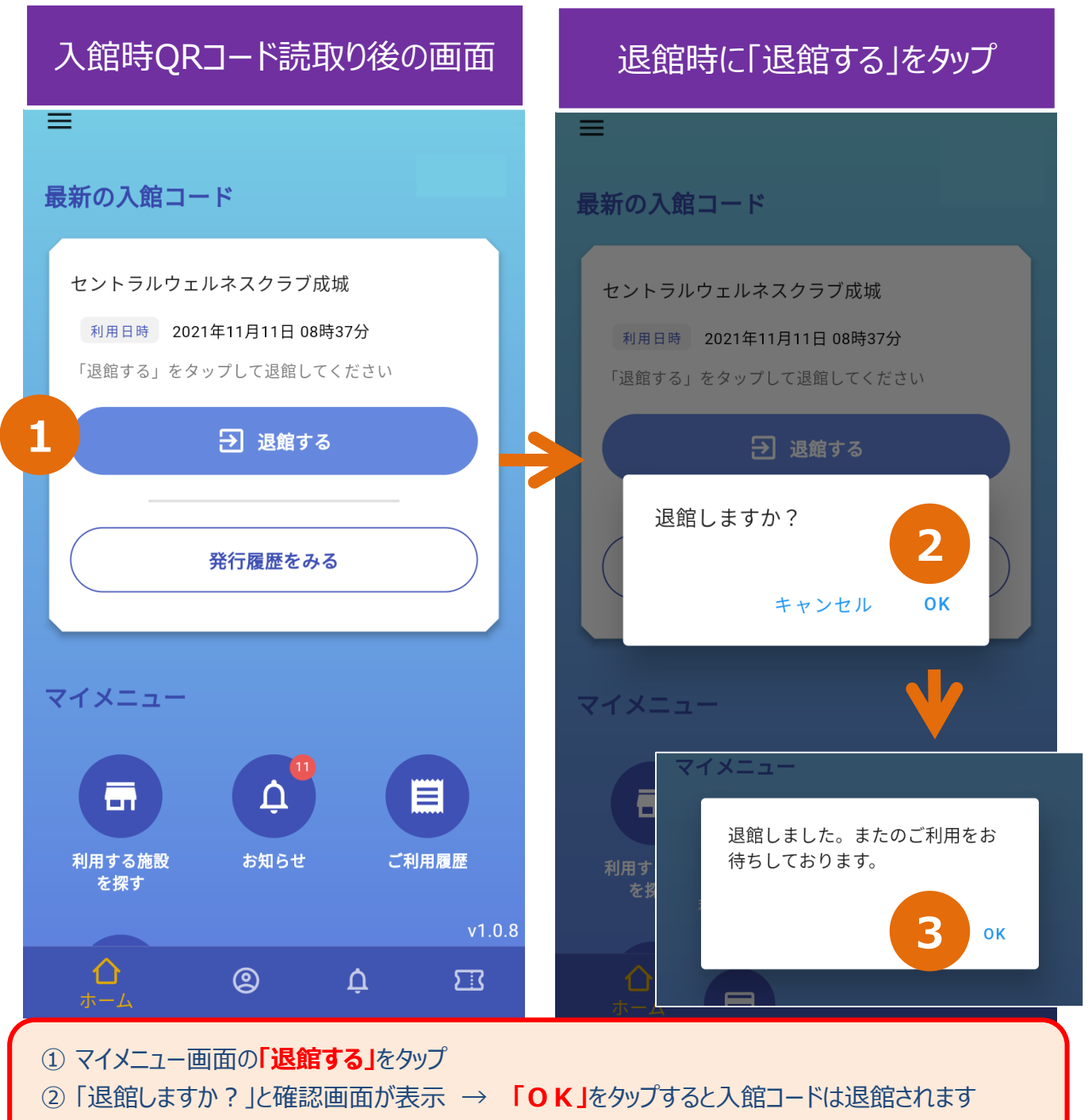

③ 退館完了のメッセージが表示されますので「ОК」をタップ

#### 施設退館時に退館処理を忘れた場合の入力方法

WEBサイト用

#### 4 ご利用履歴 Q 2021年11月 2021年11月 ご利用金額合計 4,400円 0円 退館時間を入力してください 契約団体補助額合計 0円 0円 施設名 セントラルウェルネスクラブ成城 11月11日(木) 11E 入館年月日 セントラルウェルネスクラブ成 ブ成 施設 2021年11月11日 城 入館時間 入館時間 08:40 1 退館時間 2 当日お支払い額 退館年月日 2,2 0円 (税込) 2021年11月11日 お子様料金 0円(税込) 0円<mark>(税込)</mark> 契約団体補助金額 退館時間 登録クレジットカードにてお支 迃 お支払い方法 ( 11:40 払涼 キャンセル οк 3 11月 11月11日(木) セントラルウェルネスクラブ成 施設 城 入館時間 08:17 退館時間 08:、7 変更する 日付の選択 時刻の選択 11月11日(木) 1 11 40 2021年11月 -< > Β 月 火 水 木 金 ± 0 22 2 4 6 20 12 13 18 16 17 19 20 14 15 18 16 21 22 23 24 25 26 27 「入力する」をタップ 14 29 30 28 -キャンセル ок キャンセル ок

### 施設退館時に退館処理を忘れた場合の入力方法

② 変更したい日付、時間を選択

③「OK」をタップし更新する

#### 退館処理完了後、退館時間を修正・変更したい場合

WEBサイト用

## 退館処理完了後、退館時間を修正・変更したい場合

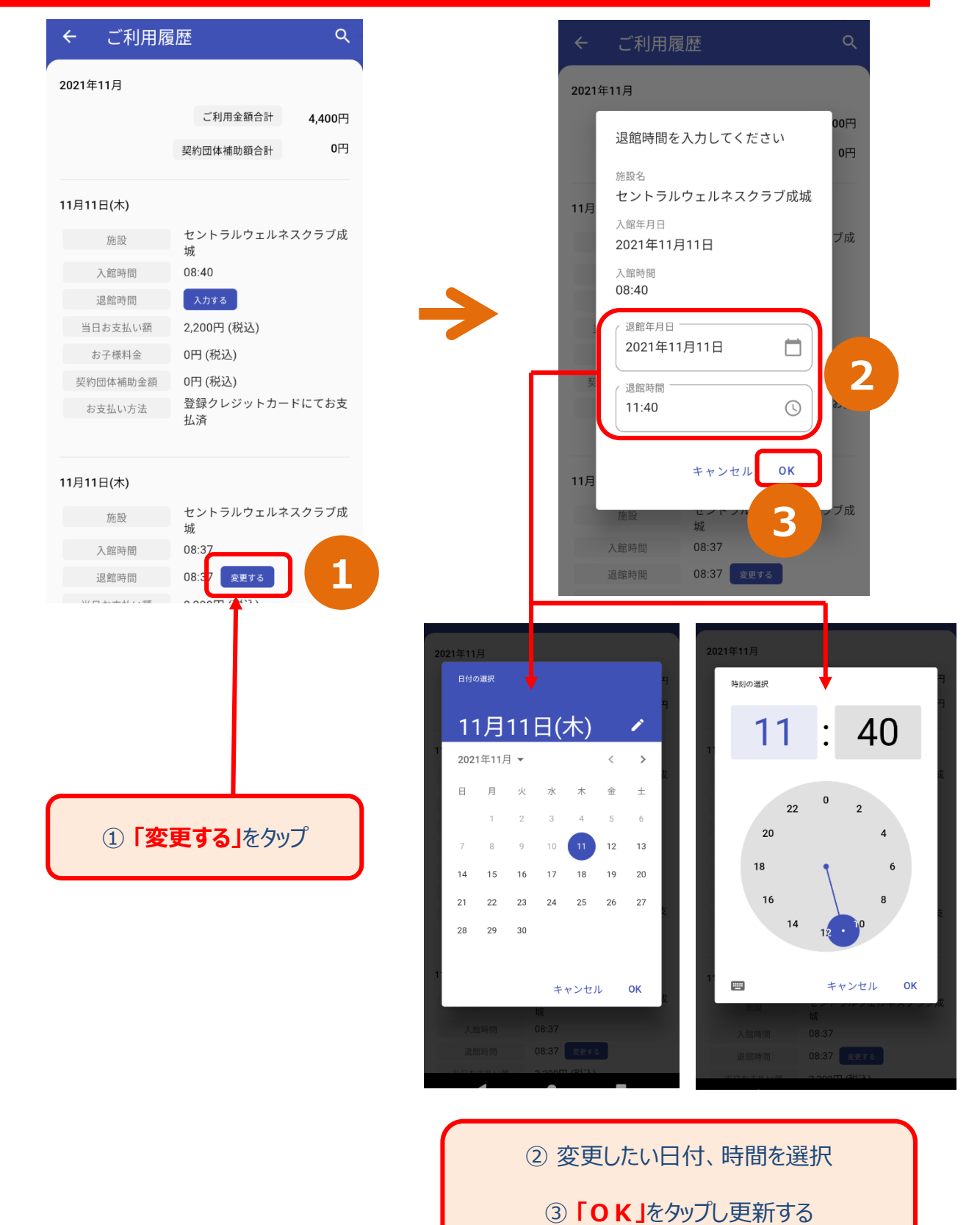